# <sup>第14回</sup> 清瀬ひまわりフェスティバル 申込フォーム手順マニュアル

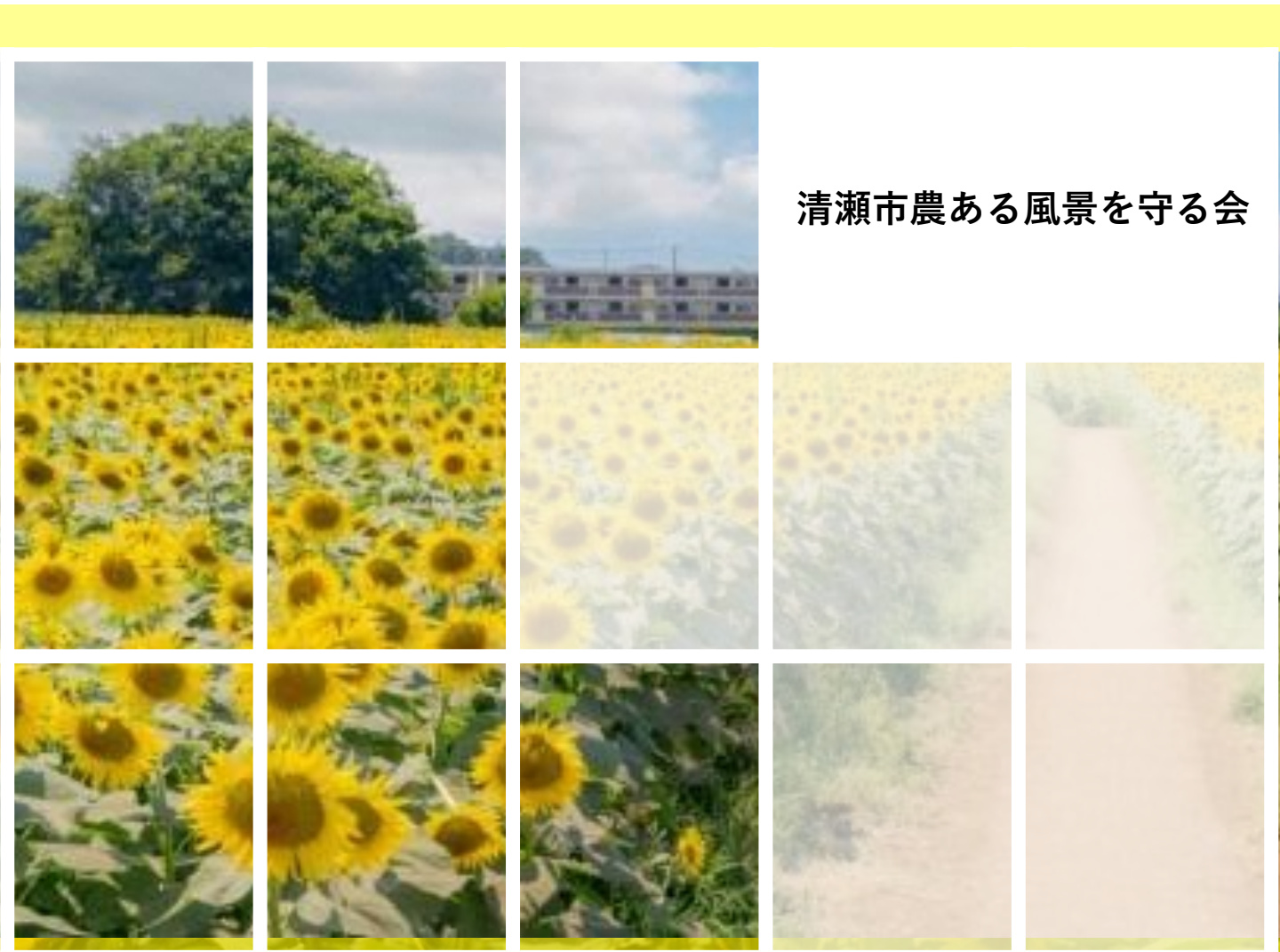

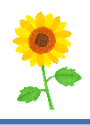

### 🔮 清瀬ひまわりフェスティバル 🔮 🔮

イベント開催期間: 2024年8月6日(火)~8月13日(火) 8月10日・11日・12日・13日の4日間は事前予約制となります。 ご来場希望日のフォームにご入力をお願いします。

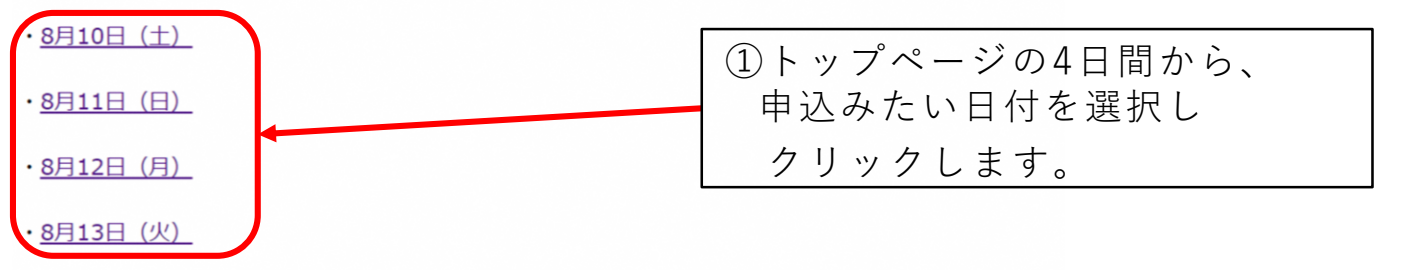

イベントの詳細はこちらをご覧ください(清瀬市役所HP) <u>https://www.city.kiyose.lg.jp/bunkasportskankou/shinaimidokoro/himawari.html</u>

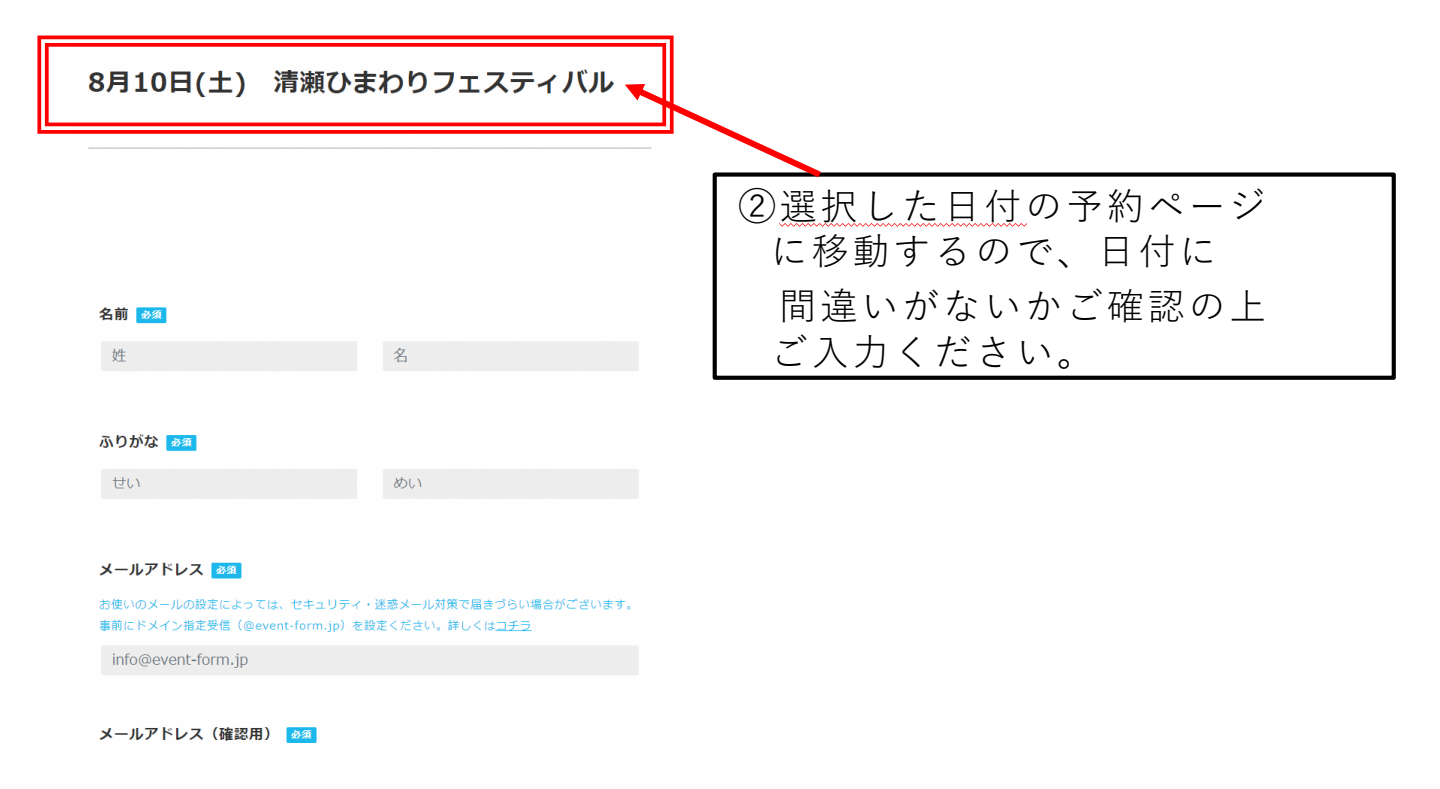

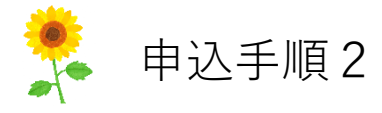

| 8月10日(土) 清瀬ひまわりフェスティバル                                                                                                    |                                           |
|----------------------------------------------------------------------------------------------------|-------------------------------------------|
|                                                                                                    | ③申込者様ご本人のお名前と                             |
|                                                                                                    | ふりがなを入力してください。<br>複数人での申し込みの場合は、          |
| <b>2.前</b><br>計 2.                                                                                                    | 申込者様ご本人の名前を                               |
| ふりがな 💶                                                                                                    |                                           |
| さい<br>メールアドレス ===<br>お多いのメールの方でに、サキュリティ・東京メール別町下は5つのい事件がございます。<br>単和にドメイン有学者に会社では、サキュリティ・東京メール別町下は5つのい事件がございます。<br>単和にドメイン有学者に会社では、1000年10月1日<br>info@event-form.jp | 申込が完了した際に<br>メールを受け取りたいアドレスを<br>入力してください。 |
| メールアドレス (確認用) 💶                                                                                                    |                                           |
| info@event-form.jp                                                                                                    | 下記のそれぞれの項目を選択してください。                      |
| 12.23                                                                                                    | ・<br>性別                                   |
| 男性                                                                                                    | ・どこから来られるか                                |
| その例                                                                                                    | ・<br>年齢                                   |
| どこから来られますか? 🎫                                                                                                    | ・何でフェスティバルを知ったか                           |
| 调测症内                                                                                                    | ・今後お知らせを希望するかどうか                          |
| 果久衍来市                                                                                                    |                                           |
| <b>第</b> 4回0<br>所采由                                                                                                    |                                           |
| 新港中                                                                                                    |                                           |
| その後 国内(市区町村名を入力してください)                                                                                                    |                                           |
| その肉 国外 (開名を入力してください)                                                                                                    |                                           |
| 4 m                                                                                                    |                                           |
| 選択してください ロ                                                                                                    |                                           |
| 清爽ひまわりフェスティバルを何で知りましたか?                                                                                                    |                                           |
| SNS (媒体系を入力してください X. Facebook. Instagram.<br>TikTok. YouTube 等)                                                                                                    |                                           |
| テレビ・ラジオ(雷相名を入力してください)                                                                                                    |                                           |
| webサイト (媒体系を入力してください)                                                                                                    |                                           |
| 新聞・練話 (媒体名を入力してください)                                                                                                    |                                           |
| ポスター・チラシ (場所を入力してください)                                                                                                    |                                           |
|                                                                                                    |                                           |
| 10人 友人の紹介<br>その依                                                                                                    |                                           |
| 今後「清夏吉・清夏吉吉を入夏馬を行ふな」からの大知らせをおぼする                                                                                                    |                                           |
| AB143                                                                                                    |                                           |
| 希望したい                                                                                                    |                                           |
|                                                                                                    |                                           |

### 申込手順3

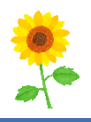

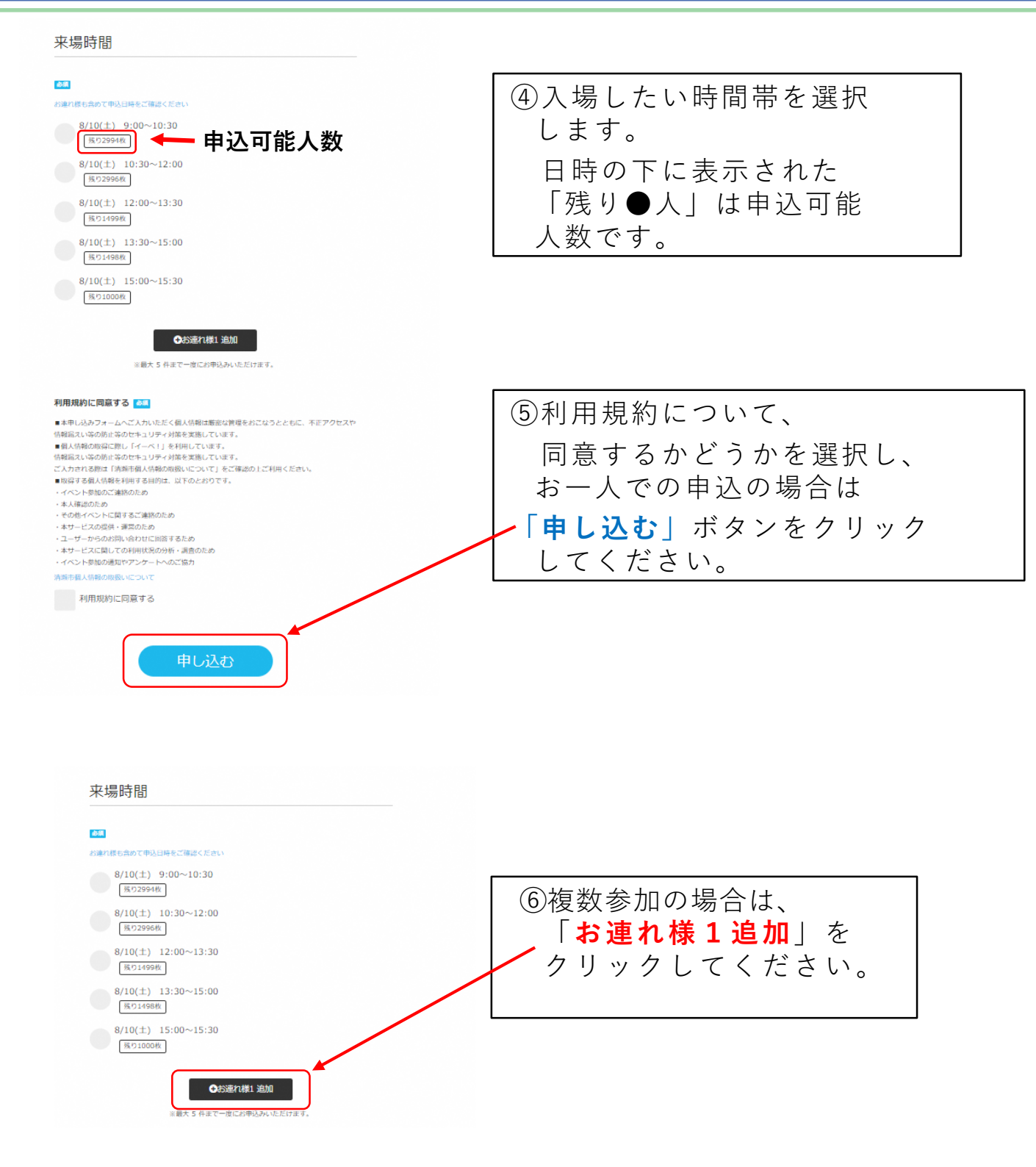

申込者様ご本人と同じ日時になっている事をご確認ください。

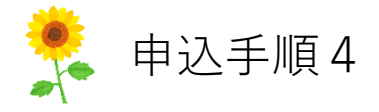

|                                                                                                    | ①お理れ様の情報を                                  |
|----------------------------------------------------------------------------------------------------|--------------------------------------------|
| 68 🛄                                                                                                    |                                            |
| 19. K.                                                                                                    | 人力してください。                                  |
| 8988 🚥                                                                                                    |                                            |
| 196.1 206.1                                                                                                    |                                            |
|                                                                                                    |                                            |
| 5.H                                                                                                    |                                            |
| 675                                                                                                    |                                            |
| 708                                                                                                    |                                            |
| ATMORODETH2                                                                                                    |                                            |
| THERE AND A REAL PROPERTY AND A REAL PROPERTY                                                                                                    |                                            |
| <b>第</b> 久結果有                                                                                                    |                                            |
| BHAT                                                                                                    |                                            |
| 825                                                                                                    |                                            |
| NZ5                                                                                                    |                                            |
| ての長山内(市戸町村長を入力してください)                                                                                                    |                                            |
| てのち 山井 (山井を入力してください)                                                                                                    |                                            |
| 45 A                                                                                                    |                                            |
| BRUTCPALA P                                                                                                    |                                            |
|                                                                                                    |                                            |
| (#720%)<br>(10(±) 10:30~12:00<br>(#7320%)<br>(10(±) 12:00~13:30<br>(#770%)<br>(10(±) 12:30~15:00<br>(10(±) 12:30~15:00 | さらに追加はこちらをクリック<br>してください。<br>最大5人まで追加可能です。 |
| R(10(3) 11.00/=11.00                                                                                                    |                                            |
|                                                                                                    |                                            |

申込者様ご本人と同じ日時になっている事をご確認ください。

申込手順5

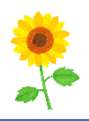

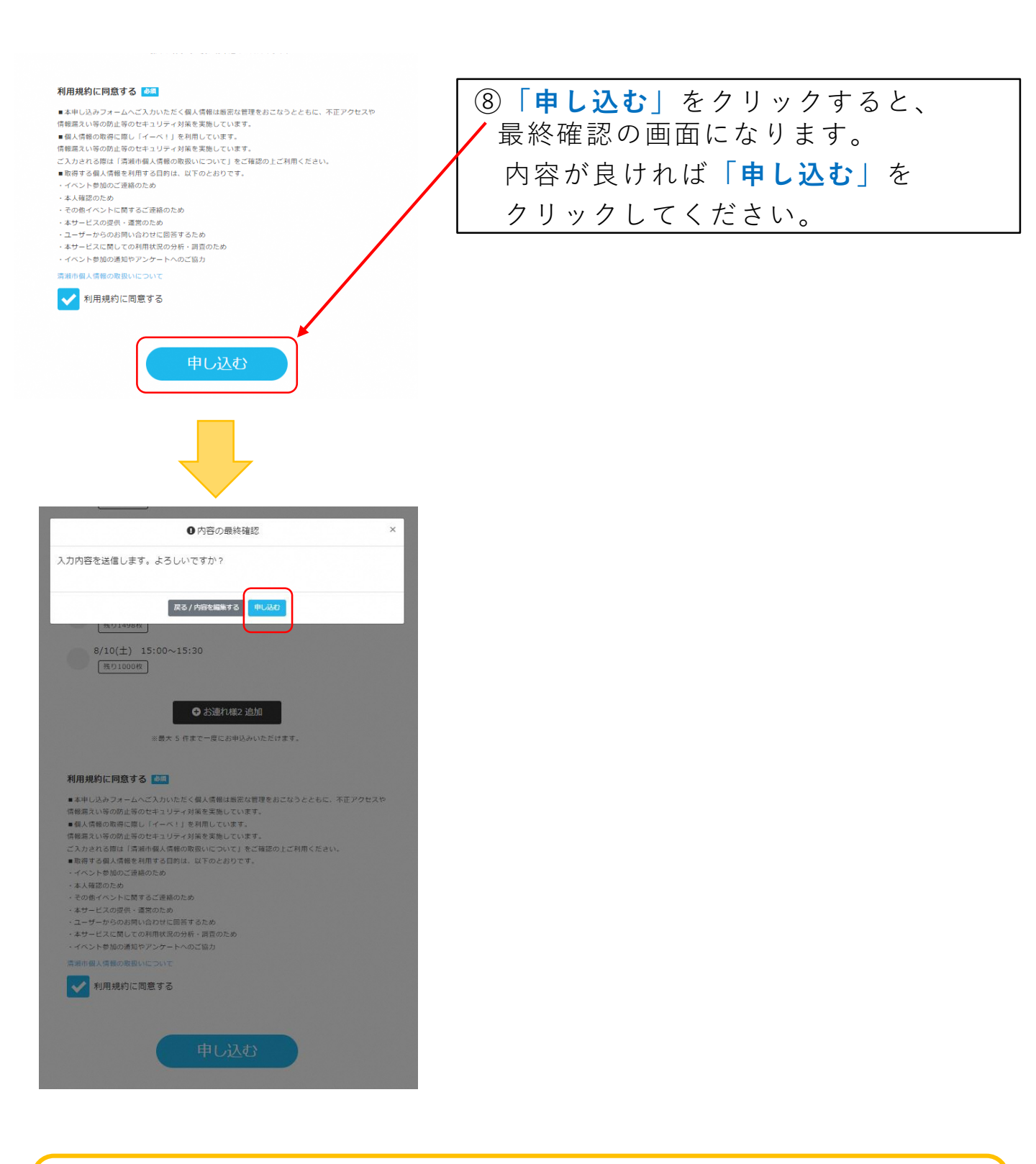

# 申込者様ご本人と同じ日時になっている事をご確認ください。

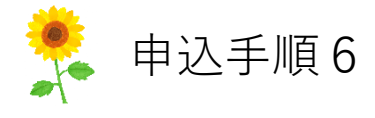

### お申込完了

山田 太郎様

この度は8月10日(土) 清瀬ひまわりフェスティバルにお申込いただき、誠にありがとうございます。 お申込と同時に【申込完了メール】をお送りいたしました。

万が一、メールが届かない場合は、以下のような理由が考えられます。 【1】回線状況により、受信まで時間がかかることがあります。 【2】迷惑メールフォルダに振り分けられている場合があります。 【3】携帯メールアドレスをご利用の方は[send@event-form.jp]を受信可能 なドメインとしてご登録いただく必要がある場合があります。 【4】受信可能なメールアドレスではない(打ち間違い)の可能性があります。

メールが届かない場合は以下までご連絡ください。

清瀬市農ある風景を守る会事務局 0570-005-615 ※7/16~8/13(土日祝を含む)8:30~19:00

③お申込完了画面になります。
入力いただいたメールアドレス宛に、
当日入場で必要な情報が送られますので必ずご確認ください。

メール画面は、当日の入場チケットの代わりとなります。 メール文を保存いただくか、印刷して当日必ずお持ちください。 お忘れになると入場ができません。

## 申込手順7

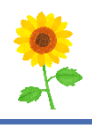

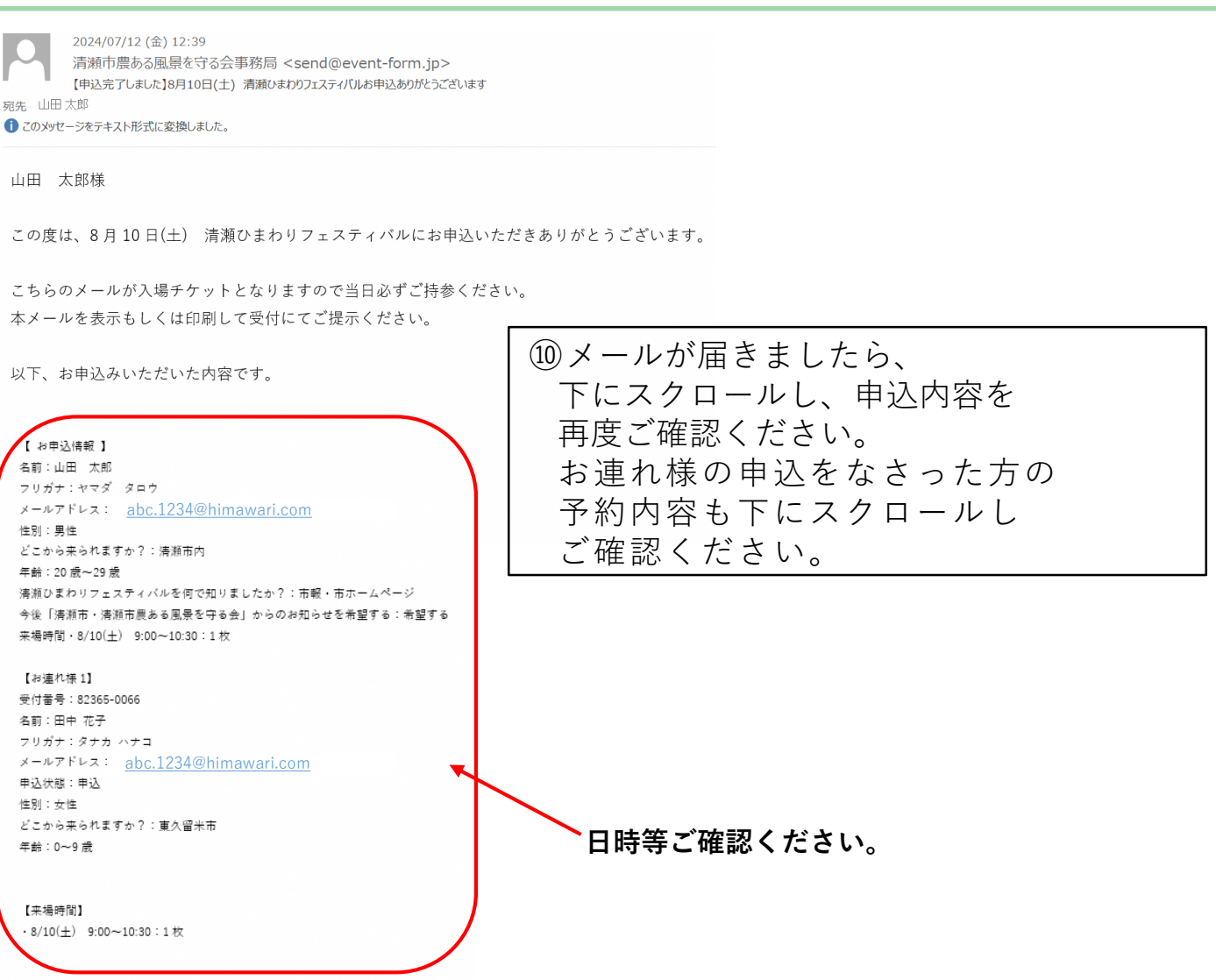

【受付完了メールが届かない時は以下の理由が考えられます】

【1】回線状況により、受信まで時間がかかることがあります。

【2】迷惑メールフォルダに振り分けられている場合があります。

【3】携帯メールアドレスをご利用の方は[<u>send@event-form.jp</u>]を

受信可能なドメインとしてご登録いただく必要がある場合があります。

【4】受信可能なメールアドレスではない(打ち間違い)の可能性があります。

※当日、申込者様ご本人とお連れ様がご一緒に入場しない場合は 事前にメールを送信しておいてください。

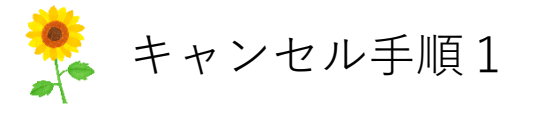

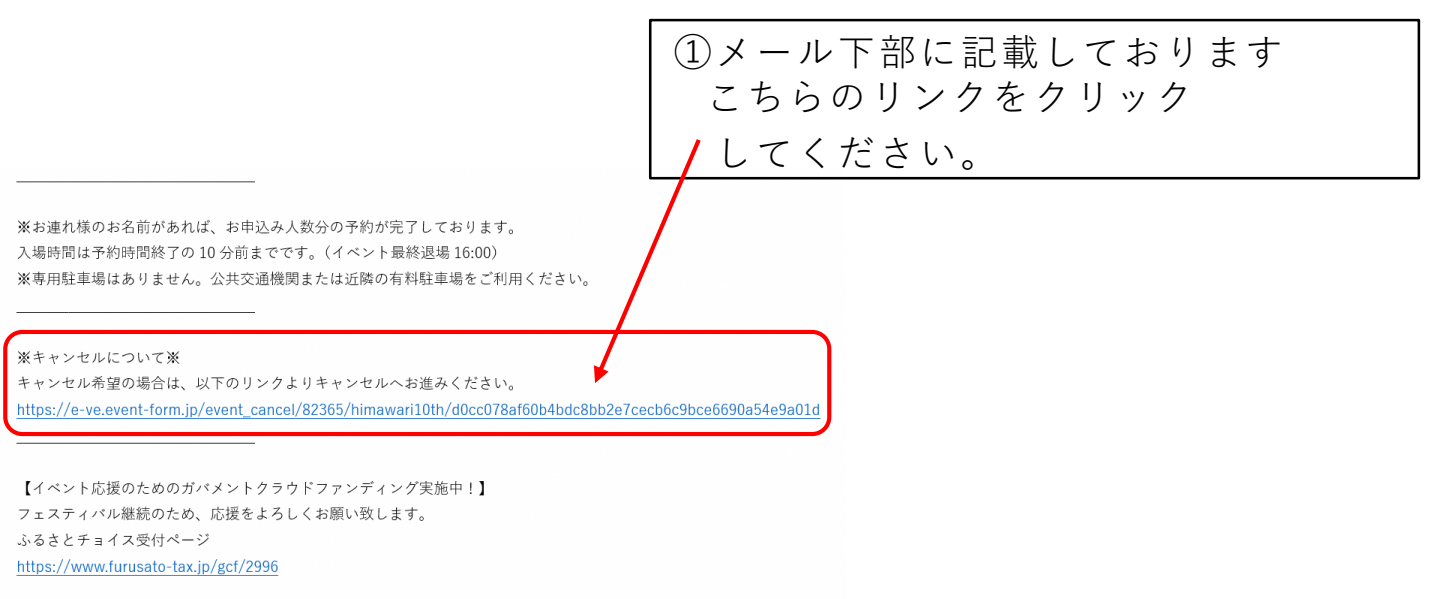

| +1 | マン | セル | 雁 | 認 |
|----|----|----|---|---|

山田 太郎様

以下のお申込をキャンセルいたします。 よろしければ、キャンセルする申込者を選択し「キャンセルする」を押してください。

【お申込情報】 タイトル:8月10日(土) 清瀬ひまわりフェスティバル

#### キャンセルする申込者を選択し「キャンセルする」を押してください

現時点で、キャンセル可能な方のみチェックすることができます。 キャンセル済の方、受付済の方、キャンセル可能期間を過ぎている方は、キャンセルできません。

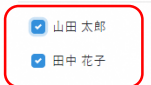

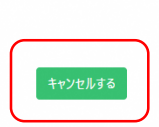

| ②キャンセル確認の画面に                |
|-----------------------------|
| 移動するので、下にスクロールし             |
| キャンセルする対象者を選択の上、            |
| 「 <b>キャンセルする</b> 」を押してください。 |

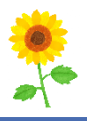

#### キャンセル完了

#### 山田 太郎様

以下のお申込をキャンセルいたしました。

【お申込情報】 タイトル:8月10日(土) 清瀬ひまわりフェスティバル

#### 【申込状況】

名前:山田太郎 フリガナ:ヤマダタロウ メールアドレス: abc.1234@himawari.com 性別:男性 どこからたられますか?:清瀬市内 年齢:20歳~29歳 清瀬ひまわりフエスティバルを何で知りましたか?:市報・市ホームページ 今後「清瀬市・清瀬市農ある風景を守る会」からのお知らせを希望する:希望する

【申込チケット】 ・8/10(土) 9:00~10:30:1枚

【お連れ様1】

受付番号:82365-0066 名前:田中花子 フリガナ:タナカハナコ メールアドレス: <u>abc.1234@himawari.com</u> 申込状態:キャンセル キャンセル日時:2024/07/12 14:02 性別:女性 ど2から来られますか?:東久留米市 年齢:0~9歳

【来場時間】

·8/10(土) 9:00~10:30:1枚

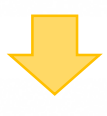

山田 太郎様

以下のお申込をキャンセルいたしました。

#### 【お申込情報】

タイトル:8月10日(土) 清瀬ひまわりフェスティバル

#### 【申込状況】

名前:山田 太郎 フリガナ:ヤマダ タロウ メールアドレス: <u>abc.1234@himawari.com</u> 申込状況:キャンセル

【お連れ様 1】 名前:田中 花子 フリガナ:タナカ ハナコ メールアドレス: <u>abc.1234@himawari.com</u> 申込状況:キャンセル ③キャンセル完了画面になります。 下にスクロールし「申込状況」にて キャンセルされたかご確認ください。 また、入力いただいたアドレス宛に、 「キャンセルを承りました」 といったメールが届きますので、 下にスクロールし、キャンセル されたか再度ご確認ください。

## キャンセルされたか

ご確認ください。

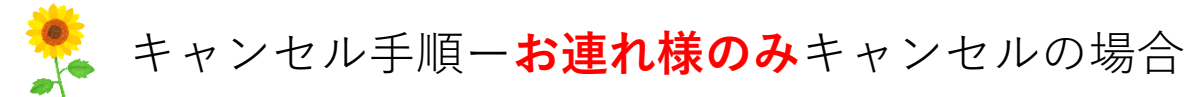

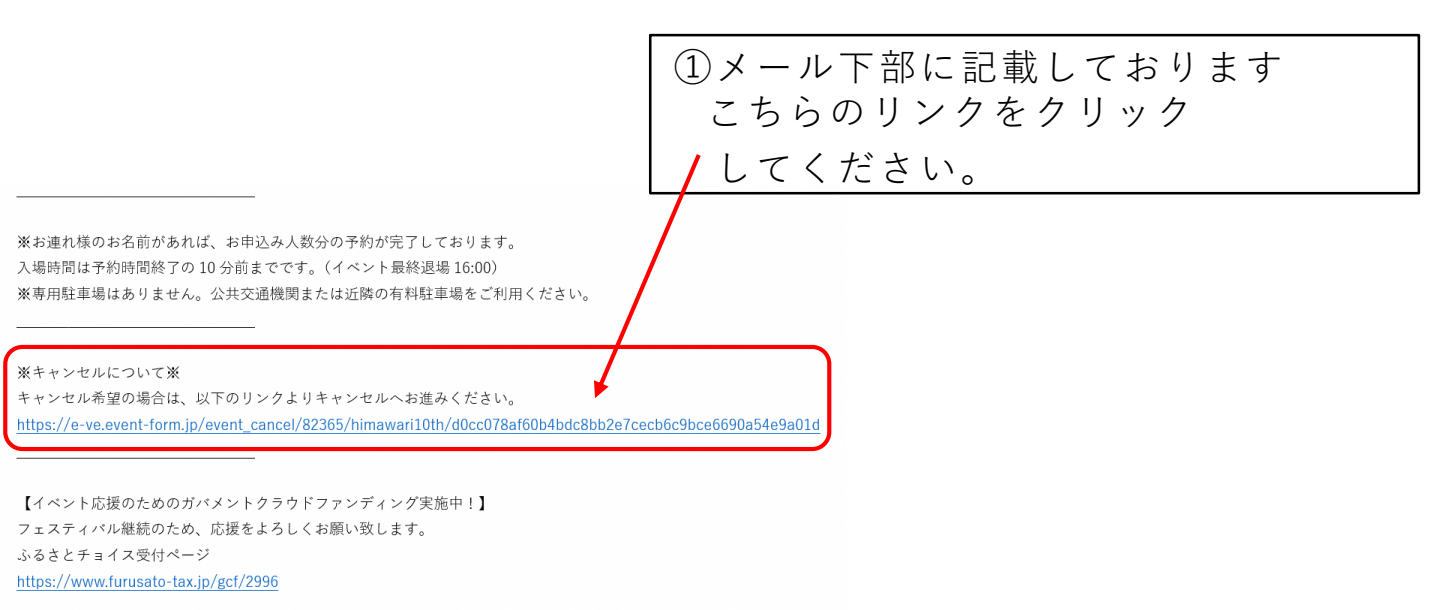

| キャンセル研 | 寉認 |
|--------|----|
|--------|----|

山田 太郎様

以下のお申込をキャンセルいたします。 よろしければ、キャンセルする申込者を選択し「キャンセルする」を押してください。

【お申込情報】 タイトル:8月10日(土) 清瀬ひまわりフェスティバル

# ②キャンセル確認の画面に移動するので、下にスクロールしキャンセルする対象者(お連れ様)を選択し、 「キャンセルする」を押してください。

#### キャンセルする申込者を選択し「キャンセルする」を押してください

現時点で、キャンセル可能な方のみチェックすることができます。 キャンセル済の方、受付済の方、キャンセル可能期間を過ぎている方は、キャンセルできません。

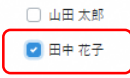

| キャンセルする |
|---------|
|         |

キャンセル手順-お連れ様のみキャンセルの場合

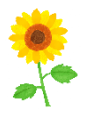

#### キャンセル完了

山田 太郎様

以下のお申込をキャンセルいたしました。

【お申込情報】 タイトル:8月10日(土) 清瀬ひまわりフェスティバル

【申込状況】 名前:山田太郎 フリガナ:ヤマグラロウ メールアドレス <u>abc.1234@himawari.com</u> 性別:男性 どだからたられまか?:清頼市内 年齢:20歳~29歳 清瀬ひまわりフェスティバルを何で知りましたか?:市報・市ホームページ 今後「清瀬市・清瀬市奥ある風景を守る会」からのお知らせを希望する:希望する

【申込チケット】 ・8/10(土) 9:00~10:30:1枚

【お連れ様1】 受付番号:82365-0068 名前:田中花子 フリガ:97カハナコ メールアドレス: <u>abc.1234@himawari.com</u> 申込状態:キャンセル キャンセル日時:2024/07/12 14:19 住別:文性 どこから赤られますか?:東久留米市 年齢:0~9歳

【来場時間】 ・8/10(土) 9:00~10:30:1枚

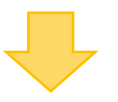

山田 太郎様

以下のお申込をキャンセルいたしました。

#### 【お申込情報】

タイトル:8月10日(土) 清瀬ひまわりフェスティバル

【申込状況】

名前:山田 太郎 フリガナ:ヤマダ タロウ メールアドレス: <u>abc.1234@himawari.com</u>

申込状況:申込

【お連れ様 1】 名前:田中 花子 フリガナ:タナカ ハナコ メールアドレス: <u>abc.1234@himawari.com</u> 申込状況:キャンセル **お連れ様のみ**が キャンセルされたか ご確認ください。

| ③キャンセル完了画面になります。  |
|-------------------|
| 下にスクロールし「申込状況」にて  |
| キャンセルされたかご確認ください。 |
| また、入力いただいたアドレス宛に、 |
| 「キャンセルを承りました」     |
| といったメールが届きますので、   |
| 下にスクロールし、キャンセル    |
| されたか再度ご確認ください。    |

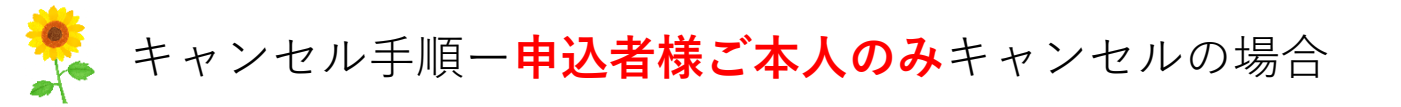

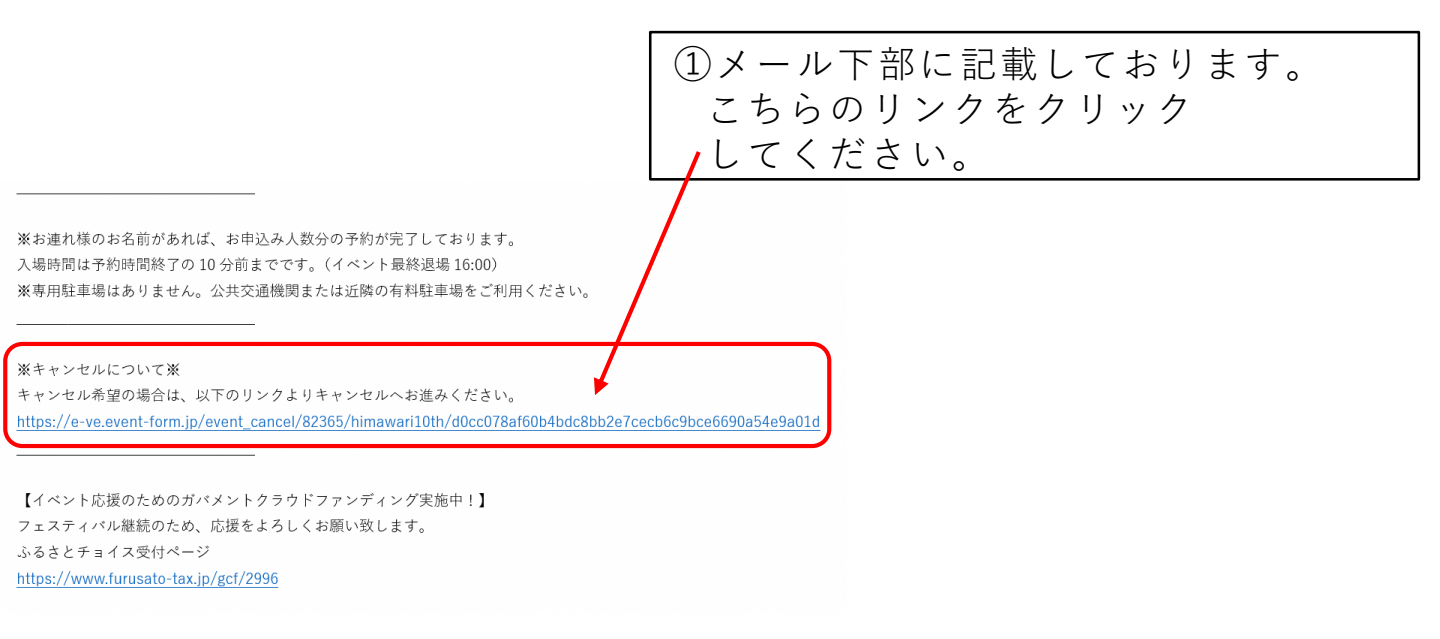

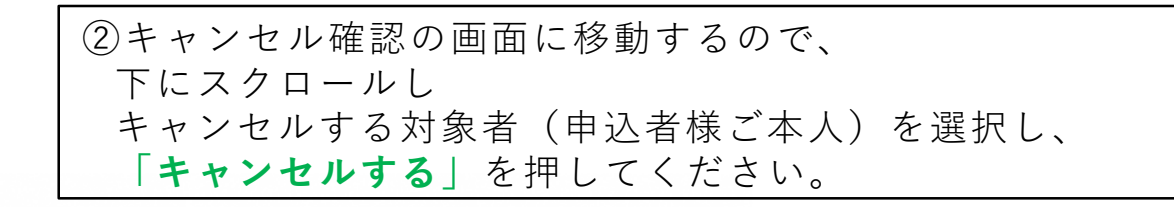

#### キャンセル確認

#### 山田 太郎様

以下のお申込をキャンセルいたします。 よろしければ、キャンセルする申込者を選択し「キャンセルする」を押してください。

【お申込情報】 タイトル:8月10日(土) 清瀬ひまわりフェスティバル

#### キャンセルする申込者を選択し「キャンセルする」を押してください

現時点で、キャンセル可能な方のみチェックすることができます。 キャンセル済の方、受付済の方、キャンセル可能期間を過ぎている方は、キャンセルできません。

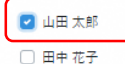

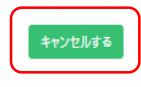

キャンセル手順-**申込者様ご本人のみ**キャンセルの場合

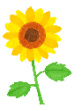

#### キャンセル完了

③キャンセル完了画面になります。 山田 太郎様 下にスクロールし「申込状況」にて 以下のお申込をキャンセルいたしました。 キャンセルされたかご確認ください。 【お申込情報】 タイトル:8月10日(土) 清瀬ひまわりフェスティバル また、入力いただいたアドレス宛に、 【申込状況】 名前:山田太郎 「キャンセルを承りました| フリガナ:ヤマダタロウ メールアドレス: abc.1234@himawari.com といったメールが届きますので、 性別:男性 どこから来られますか?:清瀬市内 下にスクロールし、キャンセル 年齢:30歳~39歳 清瀬ひまわりフェスティバルを何で知りましたか?:市報・市ホームページ 今後「清瀬市・清瀬市農ある風景を守る会」からのお知らせを希望する:希望する されたか再度ご確認ください。 【申込チケット】 ·8/10(土) 9:00~10:30:1枚 【お連れ様1】 受付番号:82365-0070 名前:田中 花子 フリガナ:タナカ ハナコ メールアドレス: abc.1234@himawari.com 申込状態:申込 性別:女性 どこから来られますか?:清瀬市内 年齢:10歳~19歳 【来場時間】 ·8/10(土) 9:00~10:30:1枚 山田 太郎様 以下のお申込をキャンセルいたしました。 【お申込情報】 タイトル:8月10日(土) 清瀬ひまわりフェスティバル 申込者様ご本人のみが 【申込状況】 キャンセルされたか 名前:山田 太郎 フリガナ:ヤマダ タロウ ご確認ください。 メールアドレス <u>abc.1234@himawari.com</u> 申込状況:キャンセル 【お連れ様 1】 名前:田中 花子 フリガナ:タナカ ハナコ メールアドレス <u>abc.1234@himawari.com</u> 申込状況:申込

申込者様ご本人が来られない場合は、当日お連れ様が 予約内容を提示できるようにメール文を 保存いただくか、印刷して、当日必ずお持ちください。 お忘れになると入場が出来ません。